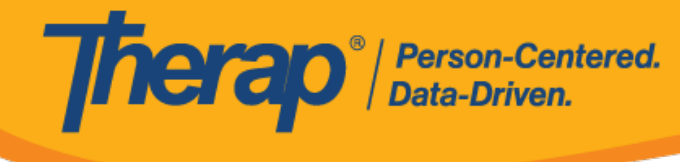

## Sửa GER và Xem Lịch Sử Cập Nhật

## Sửa GER:

Người dùng được gán vai trò dựa trên số lượng trường hợp **Sửa GER** có thể sửa GER ở trạng thái Chuẩn Bị và Đang Chờ Phê Duyệt.

1. Nhấp vào biểu mẫu GER ở trạng thái "Chuẩn Bị" hoặc "Đang Chờ Phê Duyệt" bằng cách sử dụng chức năng **Tìm Kiểm** để mở biểu mẫu đó ở chế độ có thể chỉnh sửa.

| Filter                     |          |                      |                                      |                    |                  |                 |                     |                   |                  |                     |         | 1                    | 5 ~ Reco                       |
|----------------------------|----------|----------------------|--------------------------------------|--------------------|------------------|-----------------|---------------------|-------------------|------------------|---------------------|---------|----------------------|--------------------------------|
| Form ID 🗘                  | NL<br>\$ | Individual<br>\$     | Event(s)                             | Program<br>Name  ≑ | Entered<br>By ‡  | Event<br>Date ≑ | Status ‡            | Entered<br>Date + | Report<br>Date ≑ | Approved<br>Date \$ | Reviews | MIE<br>Form<br>ID \$ | GER<br>Resolution<br>Form ID ≑ |
| GER-DEMO-<br>KDS4MUDZKUFYF | Low      | Johnson,<br>Isabella | Fall<br>Without<br>Injury            | 1st<br>Street      | Cole,<br>Mia     | 05/31/2020      | Pending<br>Approval | 05/31/2020        | 05/31/2020       |                     | 0       |                      |                                |
| GER-DEMO-<br>KDC2PSW63UFY6 | Low      | Parker,<br>Alexis    | Accident<br>no<br>apparent<br>injury | 2nd<br>Street      | Gibson,<br>Megan | 04/13/2020      | Pending<br>Approval | 04/13/2020        | 04/13/2020       |                     | 0       |                      |                                |
| howing 1 to 2 of 2 e       | ntries   |                      | injury                               |                    |                  |                 |                     |                   |                  |                     |         | Previou              | ıs 1 Ne                        |

- 2. Nút Sửa sẽ có sẵn trong các phần sau của tab Xem Trước:
  - Thông Tin Cơ Bản
  - Thông Tin về Sự Kiện
  - Sự Kiện
  - Thông Tin Cụ Thể về Trạng Thái
  - Hành Động Được Thực Hiện

Nhấp vào nút Sửa trên phần bạn muốn thực hiện thay đổi.

© Therap Services 2003 - 2023.

Bằng Sáng Chế Hoa Kỳ #8819785, #8739253, #8281370, #8528056, #8613054, #8615790, #9794257, #10586290, #10622103, #11410759, #11449954

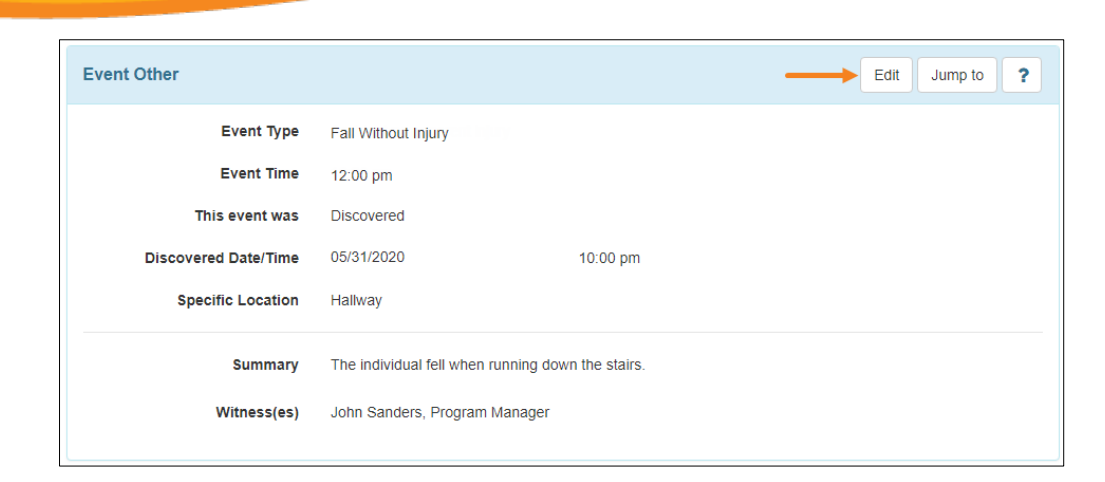

Person-Centered. Data-Driven.

> Bạn sẽ được đưa đến phần thích hợp. Thực hiện các thay đổi cần thiết và nhấp vào nút Tiếp Theo.

| Event Other          | ?                                                 |
|----------------------|---------------------------------------------------|
| * Event Type         | Fall Without Injury •                             |
| * Event Time         | 09:00 pm 🛛 🛇                                      |
|                      | Unknown                                           |
| This event was       | Observed  Discovered                              |
| Discovered Date/Time | 05/31/2020                                        |
| Specific Location    | Hallway -                                         |
| * Summary            | The individual fell when running down the stairs. |
|                      | About 3951 characters left                        |
| Witness(es)          | Sanders, John / Program Manager 🔹                 |
|                      | Sanders, John / Program Manager                   |
|                      |                                                   |
| Cancel Previous      | Next                                              |

4. Nếu bạn muốn tiếp tục thực hiện thay đổi ở các phần khác, hãy nhấp vào nút Tiếp Theo và sửa các phần theo các bước đã đề cập trước đó. Nếu không cần thay đổi gì thêm, nhấp vào nút Xem Trước để xem tổng thể biểu mẫu GER.

© Therap Services 2003 - 2023.

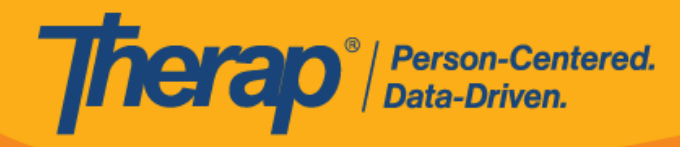

| Event Information                                          | ?                 |
|------------------------------------------------------------|-------------------|
| Event List                                                 |                   |
| Other<br>The individual fell when running down the stairs. | Edit              |
|                                                            | Add Another Event |
| Cancel Previous                                            | Preview Next      |

 Cuộn xuống cuối trang Xem Trước và nhấp vào nút Lưu để lưu các thay đổi đã thực hiện.

| Cancel Back | Save | Approve | Return To Submitter | Delete | SComm |
|-------------|------|---------|---------------------|--------|-------|
|             |      |         |                     |        |       |

6. Bạn sẽ nhận được thông báo xác nhận rằng GER đã được lưu thành công.

| The form GER-DEMO-G9S4NCXW2X67G has been successfully saved |
|-------------------------------------------------------------|
|-------------------------------------------------------------|

## Xem Lịch Sử Cập Nhật:

Người dùng được gán vai trò dựa trên số lượng trường hợp *Phê Duyệt GER*, *Phê Duyệt GER Nhầm Thuốc* hoặc *Phê Duyệt GER Tử Vong* có thể xem Lịch Sử Cập Nhật GER.

 Nhấp vào biểu tượng "i" ở trên cùng GER của mọi trạng thái sẽ hiển thị đường liên kết Lịch Sử Cập Nhật có thể truy cập để xem tất cả các thay đổi được thực hiện trên GER.

| General Event Reports (GER) Approved 6 | Form ID : GER-DEMO-JCT4P4GXKFHST X<br>Time Zone : US/Central                                                                                                    |
|----------------------------------------|----------------------------------------------------------------------------------------------------|
| Basic Information                      | Entered By : Megan Gibson, Administrator on 12/01/2020 11:15 AM<br>Last Updated By : Megan Gibson, Administrator on 12/20/2020 10:20 AM<br>Approved By : Megan Gibson, Administrator on 12/20/2020 10:20 AM |
| Individual Jacob Smith, 12456 🟮        | Update History                                                                                                    |

2. Sau khi nhấp vào đường liên kết Lịch Sử Cập Nhật, cửa sổ bật lên "Lịch Sử Cập Nhật" sẽ mở ra. Mỗi phiên bản được lưu trữ sẽ được liệt kê cùng với ngày và giờ lưu trữ, tên và thời gian của người dùng đã lưu trữ biểu mẫu. Nhấp vào một hàng sẽ mở biểu mẫu đã lưu trữ.

Bạn có thể chọn một phiên bản cũ và một phiên bản mới, sau đó nhấp vào nút **Hiển Thị Khác Biệt** để xem sự khác biệt giữa hai phiên bản.

© Therap Services 2003 - 2023.

| Individual Name : Jac | ob Smith, 12456                 |             |               |
|-----------------------|---------------------------------|-------------|---------------|
| Filter                |                                 |             | All ~ Records |
| Archival Date         | Archived By                     | Old Version | New Version   |
| 12/01/2020 11:15 A    | M Gibson, Megan / Administartor | ۲           |               |
| 12/20/2020 10:20 A    | M Gibson, Megan / Administrator | 0           | ۲             |
| Showing 1 to 2 of 2 e | ntries                          |             |               |
|                       |                                 |             |               |

Therap<sup>®</sup> / Person-Centered. Data-Driven.

> Sau khi nhấp vào nút Hiển Thị Khác Biệt, các thay đổi sẽ được đánh dấu trong biểu mẫu đã lưu trữ.

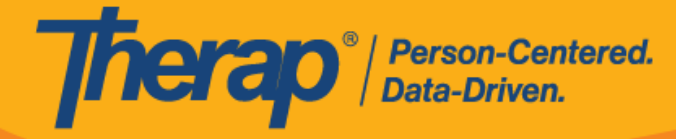

U

| Arch | hived GER                                                                                 |                                                                                        |                                                                  |                                                                 |                                                                        |             |                         |
|------|-------------------------------------------------------------------------------------------|----------------------------------------------------------------------------------------|------------------------------------------------------------------|-----------------------------------------------------------------|------------------------------------------------------------------------|-------------|-------------------------|
| {    | Form ID:<br>Time Zone:<br>Status:<br>Entered By:<br>Last Updated By:<br>Approved By:      | GER-DEMO-JI<br>US/Eastern<br>In PropAppro<br>Megan Gibso<br>Megan Gibso<br>Megan Gibso | oved<br>n, Administrator<br>n, Administrator<br>n, Administrator | r on 12/01/2<br>r on 12/01 <del>01</del><br>tor on <u>12/20</u> | 020 11:15 AM<br><u>20</u> /2020 <del>11:15</del> 10;<br>/2020 10:20 AM | 20 AM       |                         |
|      | Person/Entity N                                                                           | ame                                                                                    | Date                                                             | 1                                                               | Notified By                                                            | Me          | ethod of<br>otification |
|      | Administrator Administrator                                                               | acob<br>nderson                                                                        | <u>12/16/2020</u><br>pm                                          | 12:00                                                           | <u>Megan Gibson,</u><br>Administrator                                  | En          | nail                    |
|      | External Attachm                                                                          | ient(s)                                                                                |                                                                  |                                                                 |                                                                        |             |                         |
|      | File Name                                                                                 | Descriptio                                                                             | on                                                               | Size                                                            | Date                                                                   | Attached By |                         |
|      | Jacon Smith.docx                                                                          | Necessary                                                                              | documents                                                        | 12.31 KB                                                        | 12/01/2020                                                             | Megan Gibs  | on, Administrator       |
|      | Review/Followup                                                                           | Comments                                                                               | \$                                                               |                                                                 |                                                                        |             |                         |
|      | Review By                                                                                 |                                                                                        | Review                                                           | Comments                                                        | 5                                                                      |             |                         |
|      | Name: <u>Megan</u> <u>Gibs</u><br>Title: <u>Adimistrator</u><br>Review Date: <u>12/01</u> | ion<br>/2020 11:15 A                                                                   | [ <u>  have r</u><br>M                                           | reviewed this                                                   | report]                                                                |             |                         |
|      | Name: <u>Megan</u> <u>Gibs</u><br>Title: <u>Adimistrator</u><br>Review Date: <u>12/01</u> | [ <u>Approv</u>                                                                        | [Approved]                                                       |                                                                 |                                                                        |             |                         |
|      |                                                                                           |                                                                                        | E a llana                                                        |                                                                 | ate.                                                                   |             |                         |

**Bản phát hành 2022.1.1:** Những thay đổi được thực hiện trong phần "Thông Tin Cụ Thể Về Trạng Thái" của GER giờ đây sẽ xuất hiện trong các phiên bản đã lưu trữ.

Bằng Sáng Chế Hoa Kỳ #8819785, #8739253, #8281370, #8528056, #8613054, #8615790, #9794257, #10586290, #10622103, #11410759, #11449954